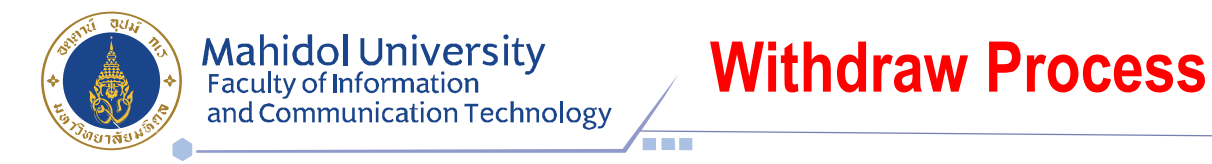

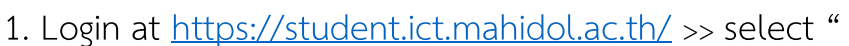

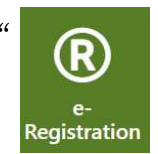

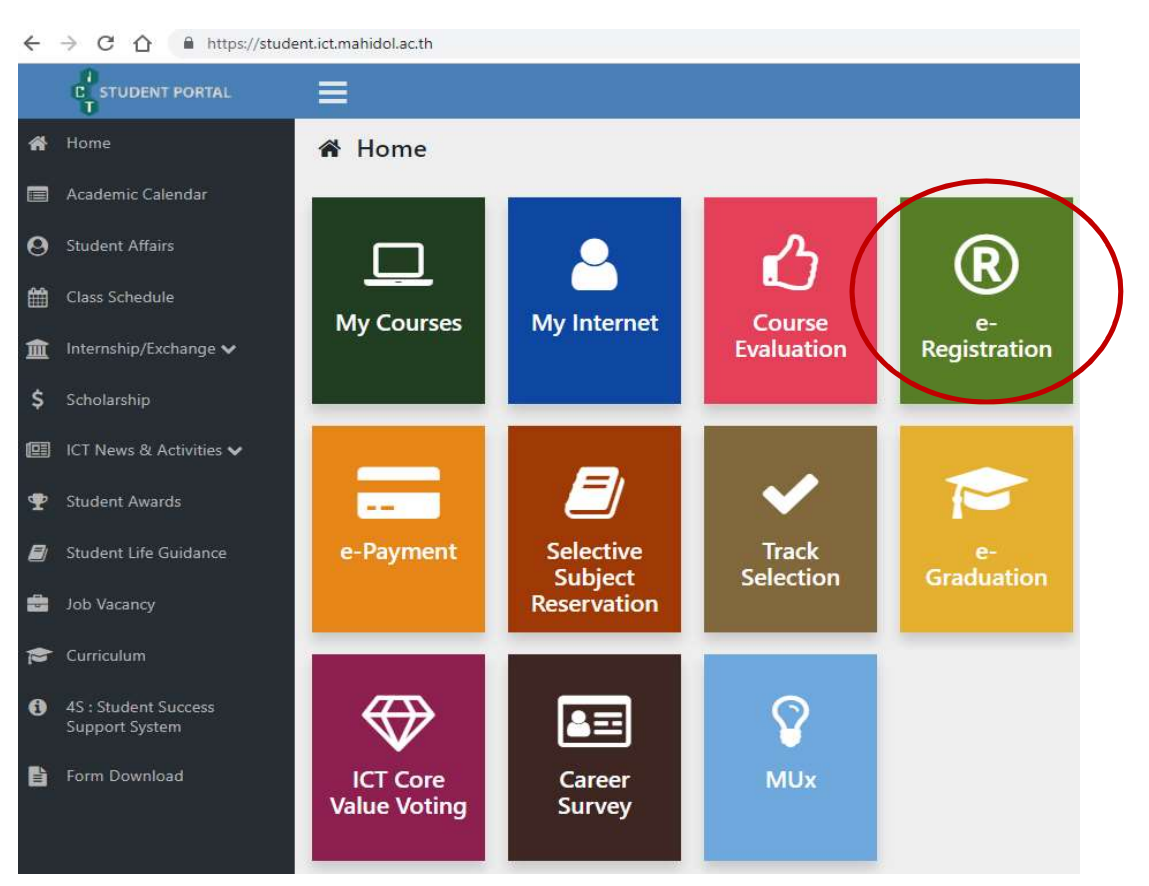

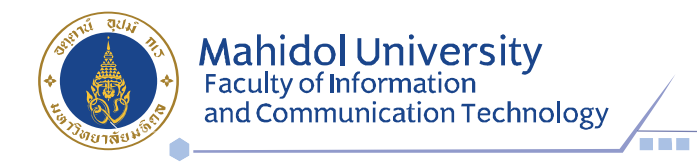

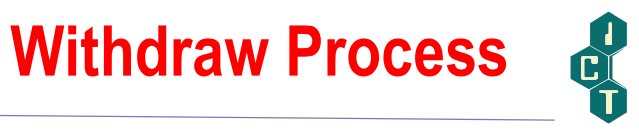

2. Put your Username & Password (Internet account).

| U6188999 |        |  |
|----------|--------|--|
| •••••    |        |  |
|          | Log in |  |

3. Select semester for withdraw and Click "

Add/Drop/Withdra

|                              | _                                                                                                    | ID: 63            | 88999                           |                                   |                         |                            |                              |                 |
|------------------------------|----------------------------------------------------------------------------------------------------|-------------------|---------------------------------|-----------------------------------|-------------------------|----------------------------|------------------------------|-----------------|
| <b>A</b>                     | ê)                                                                                                    | Name: Mi          | iss                             |                                   |                         |                            |                              |                 |
|                              |                                                                                                    | Major :           |                                 |                                   |                         |                            |                              |                 |
|                              | •                                                                                                    | Year: 1           |                                 |                                   |                         |                            |                              |                 |
| mester :                     | 2/2020 🔻                                                                                                    | >                 |                                 |                                   |                         |                            |                              |                 |
| mester :<br>emester          | 2/2020 The second second secon | R. Type           | Register Date                   | Amount (Baht)                     | Paid Date               | Receipt No.                | Register Status              | Show            |
| mester :<br>mester<br>2/2018 | 2/2020 •<br>Invoice No.<br>638                                                                                                    | R. Type<br>Normal | <b>Register Date</b> 07/01/2019 | Amount (Baht)<br>71,115.00        | Paid Date<br>12/01/2019 | <b>Receipt No.</b> 234/042 | Register Status<br>Completed | Show<br>Q Detai |
| mester :<br>mester<br>2/2018 | 2/2020 •<br>Invoice No.<br>638                                                                                                    | R. Type<br>Normal | Register Date<br>07/01/2019     | <b>Amount (Baht)</b><br>71,115.00 | Paid Date<br>12/01/2019 | <b>Receipt No.</b> 234/042 | Register Status<br>Completed | Show<br>Q Detai |

"

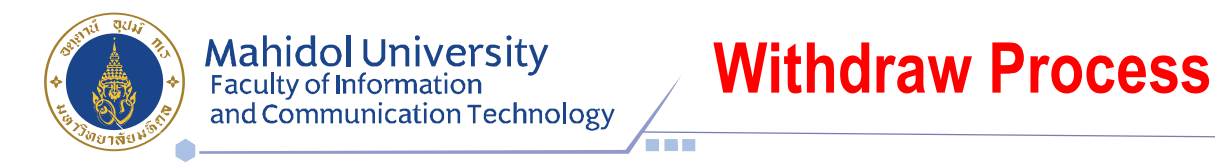

4. Tick  $\blacksquare$  in front of the subjects you would like to withdraw and select list-box

| Ac | ld/Drop/With                                                                         | draw                                                                                                    |                                           |                                              |                         |                         |              |                               |                   | 2             | 0618899             |
|----|--------------------------------------------------------------------------------------|----------------------------------------------------------------------------------------------------|-------------------------------------------|----------------------------------------------|-------------------------|-------------------------|--------------|-------------------------------|-------------------|---------------|---------------------|
|    |                                                                                      | ID:     6188999       Name:     Miss       Major:     _       Year:     1                                                                                                    |                                           |                                              |                         |                         |              |                               |                   |               |                     |
| em | ester: 2/2018                                                                        |                                                                                                    |                                           |                                              |                         |                         |              |                               |                   |               |                     |
|    |                                                                                      |                                                                                                    |                                           |                                              |                         |                         |              |                               |                   |               |                     |
|    | Subject Code                                                                         | Subject Name                                                                                                    |                                           | Credit                                       |                         |                         | Stat         | us                            |                   | Repea         | t/Regrade           |
|    | Subject Code                                                                         | Subject Name                                                                                                    | Total<br>3                                | Credit<br>Lec.<br>3                          | Lab                     | Reg                     | Stat<br>ist. | us<br>Gra                     | de<br>T           | Repea<br>Sem. | t/Regrade<br>Subjec |
| 2  | Subject Code<br>ITCS335<br>ITCS336                                                   | Subject Name<br>INTRO TO E-BUSINESS SYSTEMS<br>HUMAN COMPUTER INTERFACE                                                                                                    | Total<br>3<br>3                           | Credit<br>Lec.<br>3                          | <b>Lab</b><br>0         | Reg<br>W                | Stat         | US<br>Gra<br>N                | de<br>•           | Repea<br>Sem. | t/Regrade<br>Subjec |
| 2  | Subject Code<br>ITCS335<br>ITCS336<br>ITCS392                                        | Subject Name         INTRO TO E-BUSINESS SYSTEMS         HUMAN COMPUTER INTERFACE         MULTIMEDIA SYSTEMS LAB                                                                                                | Total           3           3           1 | Credit<br>Lec.<br>3<br>3<br>0                | Lab<br>0<br>0           | Reg<br>W<br>N           | Stat         | US<br>Gra<br>N                | de<br>T           | Repea<br>Sem. | t/Regrade<br>Subjec |
|    | Subject Code           ITCS335           ITCS336           ITCS392           ITCS424 | Subject Name         INTRO TO E-BUSINESS SYSTEMS         HUMAN COMPUTER INTERFACE         MULTIMEDIA SYSTEMS LAB         WIRELESS & MOBILE COMPUTING                                                            | Total           3           1           3 | Credit<br>Lec.<br>3<br>3<br>0<br>3           | Lab<br>0<br>0<br>1<br>0 | Reg<br>W<br>N<br>N<br>N | Stat         | US<br>Gra<br>N<br>N<br>N      | de<br>T<br>T<br>T | Repea         | t/Regrade<br>Subjec |
|    | Subject Code<br>ITCS335<br>ITCS336<br>ITCS392<br>ITCS424<br>rk : Regist. Status : Av | Subject Name         INTRO TO E-BUSINESS SYSTEMS         HUMAN COMPUTER INTERFACE         MULTIMEDIA SYSTEMS LAB         WIRELESS & MOBILE COMPUTING         Add, D-Drop, N-Normal, W-Withdraw   Grade Status : | A-Audit, C-Contin                         | Credit<br>Lec.<br>3<br>3<br>0<br>3<br>2<br>9 | Lab<br>0<br>0<br>1<br>0 | Reg<br>W<br>N<br>N<br>N | Stat         | US<br>Gra<br>N<br>N<br>N<br>N | de<br>v v v v de  | Repea         | t/Regrade<br>Subjec |

5. Wait for the approval within 1-2 days.